# NTS 확인 / Guam surcharge / International fee 결제

Notice to Schedule (NTS) 가 완료되었다는 내용의 이메일을 수령하신 후에는 NASBA 홈페이지 내에서 추가적인 NASBA Single Sign On account 를 개설해야 합니다.

기존에 Register 를 완료하신 경우, 바로 로그인 하시면 됩니다.

1. <u>https://candidate-portal.nasba.org</u> 홈페이지에서 Register 메뉴로 들어갑니다.

| NASBA SINGLE SIC                                                           | GN ON                            |                                                                                                    |                                                      |                  |
|----------------------------------------------------------------------------|----------------------------------|----------------------------------------------------------------------------------------------------|------------------------------------------------------|------------------|
| If you are a first time user, you application to your Board of Ac process. | need to create<br>countancy or c | NASBA (CPA Central) 홈페이지 또는 응시주별<br>Board of Accountancy 상에 입력된 내용과 동일한 fir<br>이메일 주소를 입력합니다.                                                              | st, last name 과 ッ                                    | our<br>istration |
| First name<br>Last name<br>Email                                           |                                  | *예) NASBA 로 application 을 신청하는 Maine, Verm<br>Washington 주 등은 CPA Central 홈페이지에 등록된<br>CA 주로 응시하신 분들은 CA Board of Accountancy<br>동일하게 기입합니다.               | ont, Montana,<br>정보를,<br>에 등록된 정보와                   |                  |
| Date of Birth (YYYY-MM-DD)                                                 |                                  | 년도-월-일 순서대로 생년월일을 기입합니다.                                                                                                    |                                                      |                  |
| Jurisdiction code is the two letter abbrev                                 | iation for the s                 | tate.                                                                                                    |                                                      |                  |
| 1 Jurisdiction Code                                                        |                                  |                                                                                                    |                                                      |                  |
| Jurisdiction candidate id is assigned by y                                 | our jurisdiction                 | n or it's designee.                                                                                                    |                                                      |                  |
| Jurisdiction Candidate ID                                                  | date id, please                  | Call 1-800-MT-INASDA                                                                                                    |                                                      |                  |
| 3 Password                                                                 |                                  |                                                                                                    |                                                      |                  |
| Confirm password                                                           |                                  |                                                                                                    |                                                      |                  |
|                                                                            | « B                              | lack to Login                                                                                                    |                                                      | Register         |
|                                                                            |                                  |                                                                                                    |                                                      |                  |
| 1 Jurisdiction Code                                                        | ② Ju                             | risdiction Candidate ID                                                                                                    | ③ Password                                           |                  |
| 아래와 같이 2글자로<br>기입합니다.<br>Maine – ME<br>Vermont – VT<br>California – CA     | * NAS<br>우측<br>기입<br><b>- 해!</b> | SBA 로 응시하는 state 는 CPA Central 홈페이지의<br><sup>즉</sup> 상단에서 확인이 가능한 Jurisdiction ID 를<br>십합니다.<br>당 ID 는 0123456 형태로 8자리로 나와있습니다만,<br>앞의 숫자 0을 제외하고 기입해 주세요! | 8자리 이상의 글자,<br>대문자/소문자/숫자<br>모두 들어가도록 pa<br>를 설정합니다. | ŀ/기호가<br>assword |
| Montana – MT<br>Washington – WA                                            | * CA<br>확인                       | 주는 Board of Accountancy 홈페이지에서<br>! 가능한 Unique Identifier 번호를 기입합니다.                                                                                       |                                                      |                  |

| SETUP SECRET QUESTION                        |      |    |                                                                     |      |
|----------------------------------------------|------|----|---------------------------------------------------------------------|------|
| Duplicate answers are not permitted.         |      |    | 추후 로그인 시에 함께 입력해야 하는 내용이므로,<br><b>반드시 질문에 대한 내용을 메모</b> 해 두시기 바랍니다. |      |
|                                              |      | _  |                                                                     | -    |
| In what city did your parents meet?          | • aa | a1 |                                                                     |      |
|                                              |      |    |                                                                     |      |
| What is your favorite romantic comedy movie? | • aa | a2 |                                                                     |      |
|                                              |      |    |                                                                     |      |
| What is the color of your favorite car?      | • aa | 33 |                                                                     |      |
| ,                                            |      |    |                                                                     |      |
|                                              |      |    |                                                                     | Subn |
|                                              |      |    |                                                                     |      |

#### **③ Email Verification**

| EMAIL VERIFICATION                                                                                                    | 등록하신 이메일로 링크가 포함된                |  |
|----------------------------------------------------------------------------------------------------|----------------------------------|--|
|                                                                                                    | 이메일 수령이 가능하며, 링크를<br>큭릭하여 확성하한니다 |  |
| You need to verify your email address to activate your account.                                                                                                    |                                  |  |
| An email with instructions to verify your email address has been sent to you.<br>Haven't received a verification code in your email? Click here to re-send the email. |                                  |  |

#### ④ 다시 <u>https://candidate-portal.nasba.org</u> 로 접속하여 로그인 합니다.

| NASBA SINGLE SIGN | ON               |        |
|-------------------|------------------|--------|
| Email             |                  |        |
| Password          |                  |        |
|                   | Forgot Password? | Log in |

⑤ Notice To Schedule 탭을 선택하여 NTS 발행확인 및 pdf 파일을 다운로드 합니다.

| ScoreRelease P                 | ending Payments   | Notice to Schedule                                                          | Receipt                                                          |                                                                         |                                                    |
|--------------------------------|-------------------|-----------------------------------------------------------------------------|------------------------------------------------------------------|-------------------------------------------------------------------------|----------------------------------------------------|
| Available No                   | otice to Schedule | Exam Sections                                                               | to Schedule                                                      | 눈 모양을 클릭하면 pdf 파일형태로<br>NTS 다운로드가 가능합니다.                                | 2                                                  |
| AUD - 6<br>FAR - 6(<br>REG - 6 |                   | <ul> <li>• C</li> <li>• P</li> <li>• T</li> <li>• B</li> <li>• H</li> </ul> | Only open No<br>Previously att<br>the NTS enables<br>certain the | 추후 시험장에 <u>출력한</u> NTS 를 반드.<br>가져가야 하므로, 해당 파일을 다운로<br>하여 저장해 두셔야 합니다. | ۸/<br><u>!                                    </u> |

# Guam Surcharge/ International Fee 결제 안내

- ♣ 괌센터에서 시험에 응시하시는 분들의 경우 NTS 수령 후 Guam surcharge 를 먼저 결제하셔야 scheduling 진행이 가능합니다. (한과목당 \$140)
- ♣ 한국센터에서 시험에 응시하시는 분들의 경우 NTS 수령 후 International Fee 를 먼저 결제하셔야 scheduling 진행이 가능합니다. (한과목당 약 \$370)
- ♣ 미국본토, 하와이에서 응시하시는 분들은 surcharge 결제 없이 바로 scheduling 이 가능합니다.
- NASBA NASBA SINGLE SIGN ON account 에 로그인 하여 아래의 순서대로 진행합니다. https://candidate-portal.nasba.org

| Candidate Information<br>Jurisdiction: Maine Board of Accountancy<br>National Candidate ID: 517243 | 결제하실 과목을 선택합니다. n P<br>한번에 모두 결제하시거나<br>한 과목씩 따로따로 선택하<br>여 결제도 가능합니다. | Candidate Bulle<br>Guam<br>Surcharge 결제<br>시해당됩니다.<br>Select Residency |
|----------------------------------------------------------------------------------------------------|------------------------------------------------------------------------|------------------------------------------------------------------------|
| Available Action                                                                                   | Apply for Exam in Guam                                                 | Are you a resident of Guam?<br>OYes ONO<br>Continue                    |
| Guam<br>Administration                                                                             | Exam Section<br>AUD - 6<br>FAR - 6<br>REG - 6                          | Residency 질문<br>사항에는<br>"NO" 선택 후,<br>Continue 버튼을<br>클릭합니다.           |
| 관센터 응시 한국센터 응시                                                                                     | Apply for selected Exam Sections                                       |                                                                        |

#### ② 카드 정보 입력

| Guam Admini                              | stration Process       |                   | Guam surcharge 결제 시<br>화면으로, International Fee 의<br>경우 해당 화면으로 표시됩니다.                           |
|------------------------------------------|------------------------|-------------------|-------------------------------------------------------------------------------------------------|
| Candidate Information                    | Guam Fee Payment       |                   | Guam surcharge El                                                                               |
| Jurisdiction: Vermont<br>Board of Public | Payment Details        | Exam Section Cost | International Fee 의 경우 결제<br>후에는 환불이 불가능합니다.                                                    |
| Accountancy<br>National Candidate ID:    | First Name Last Name   | Exam Section Co   | <sup>s</sup> 따라서 해당 Fee 결제 전에                                                                   |
| ٤                                        | Card Number            | AUD - 6 \$1       | 4 원하시는 날짜에 여석이 있는지<br>먼저 확인해 주시기 바랍니다.                                                          |
| Selected Exam Sections                   |                        | REG - 66          | 40.0<br>다만 Guam Surcharge 또는                                                                    |
| Exam Section                             | Expiration CVV<br>Date | Total:            | International Fee 결세가 저리되<br>는 데에는 <mark>몇 시간~24시간까지</mark><br>소요될 수 있습니다.                      |
| FAR - 6<br>REG - 6                       | Submit                 |                   | 결제하신 내역이 처리가 완료된<br>후에 해당 센터로 scheduling 이<br>가능하므로, 여석확인 시점과 실제<br>예약 시 여석이 다르게 표시될 수<br>있습니다. |

## 한국 센터 예약을 위한 International Fee 결제 관련 안내 사항입니다.

- NTS 수령을 완료하신 후에 NASBA Single Sing On 홈페이지에서 결제가 가능합니다.
- 홈페이지 주소 : https://candidate-portal.nasba.org / International Administration 선택 후 결제
- Survey questions 와 관련된 사항은 아래의 내용을 참고하실 수 있습니다.

| Select Country Questionnaire   | Informed Consent Payment |
|--------------------------------|--------------------------|
| Questionnaire                  | informed consent         |
|                                |                          |
| Diagon complete the felle      | wing current questions   |
| Foreign Accounting Designation | wing survey questions.   |
|                                | ~                        |
| N/A 도 진택                       | -                        |
| Review Course Provider         |                          |
| N/A 또는 Becker 로 선택             | ~                        |
| Country Citizenship            |                          |
| 본인의 국적 선택                      | ~                        |
| Country Educate                |                          |
| 본인의 학부내역으로 선택                  | ~                        |
| Country of Residence           |                          |
| 본인의 거주지 선택                     | ~                        |
| English                        |                          |
| 원하시는 답변으로 선택                   | ~                        |
| Accounting Designation         |                          |
| N/A 로 기입                       |                          |
| Passport Number                |                          |
| 본인의 여권번호 기입                    |                          |
| International Number           |                          |
| 여권번호와 동일하게 기입                  |                          |

# AICPA 시험 Scheduling / 여석확인 절차 안내

#### 1. https://proscheduler.prometric.com

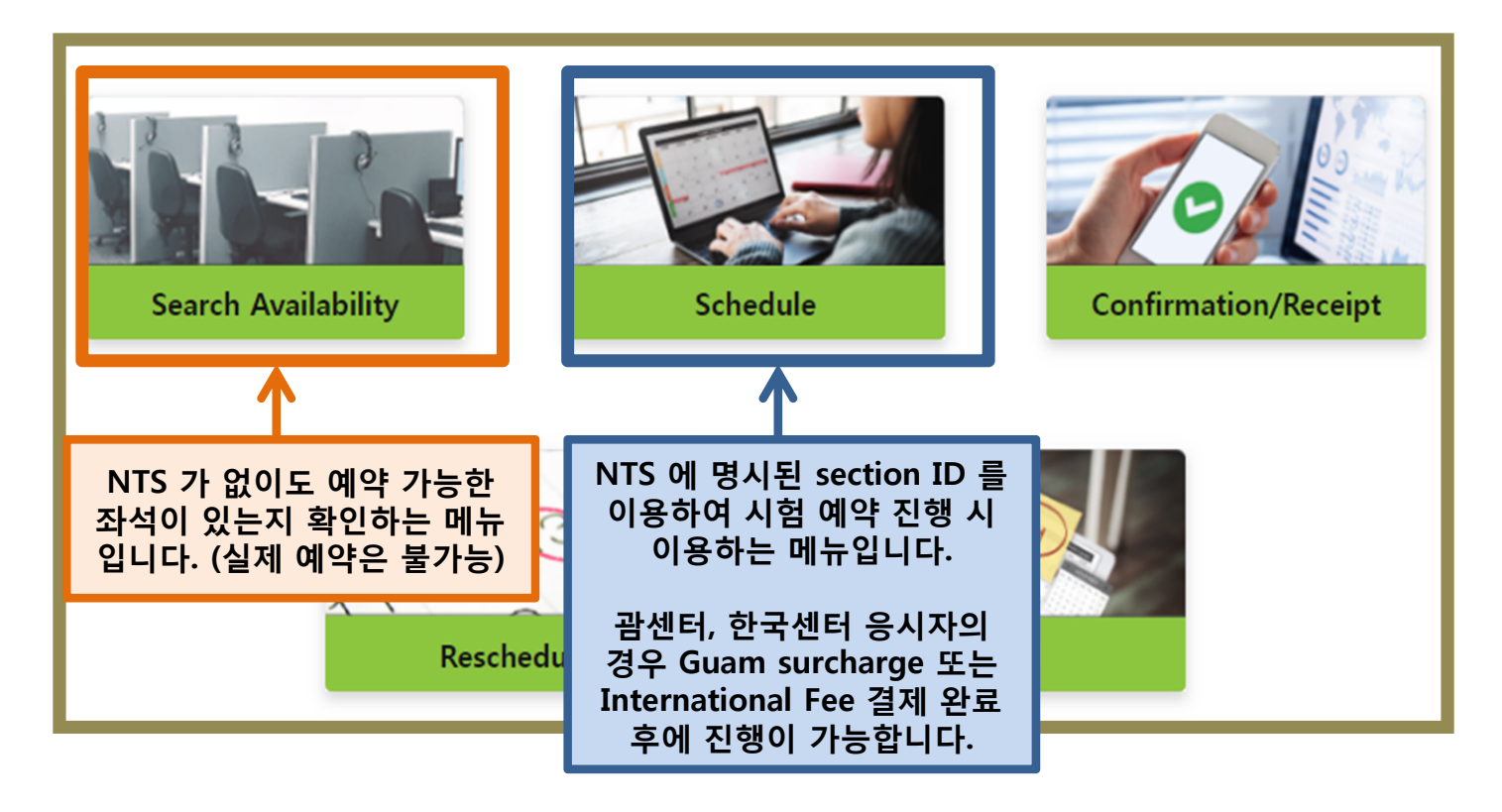

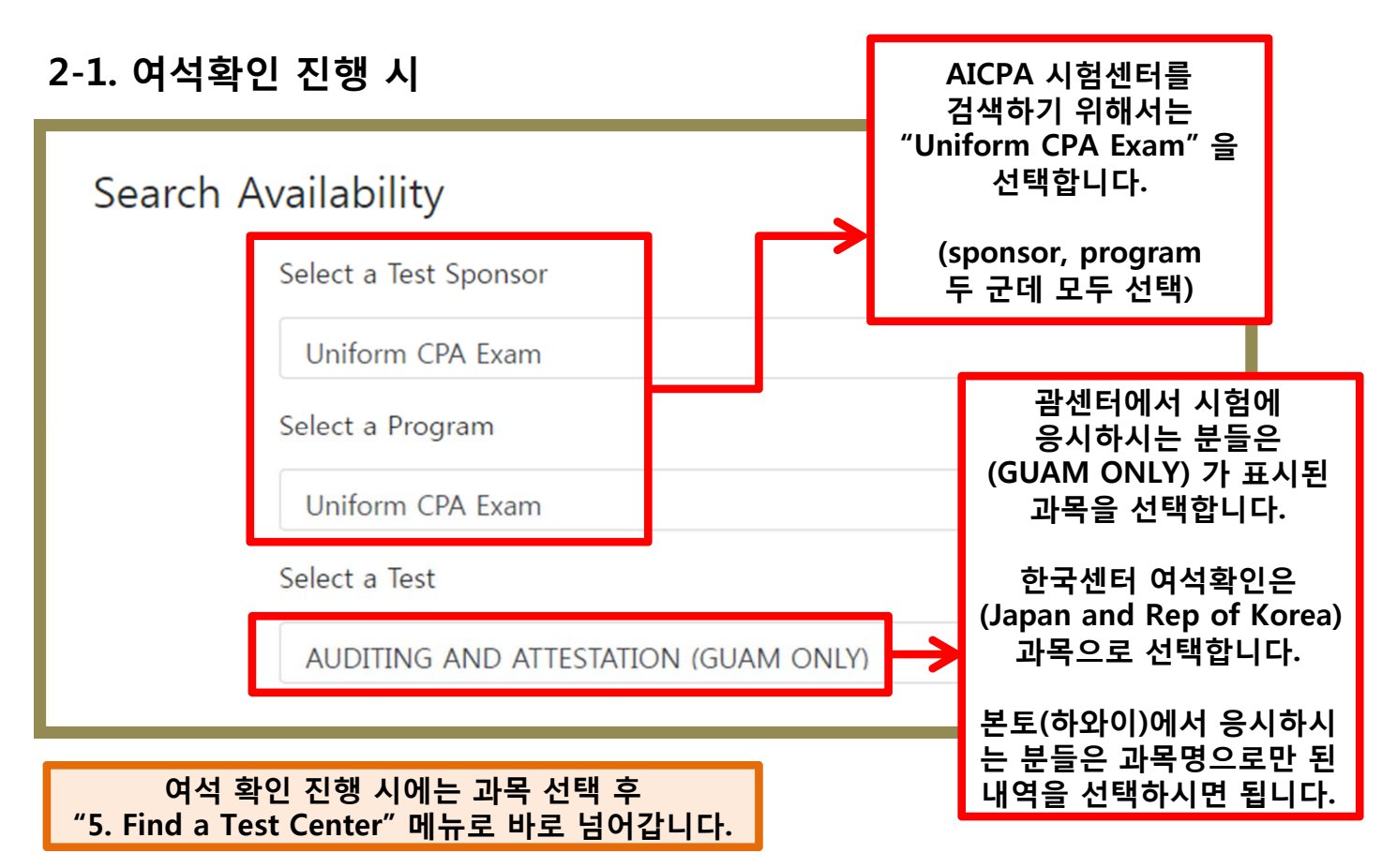

| Scheo | dule Appointment<br>Select a Test Sponsor | 해당 선택 사항이 나오는 경우,<br>두 군데 모두<br>"Uniform CPA Exam"<br>으로 선택합니다. |
|-------|-------------------------------------------|-----------------------------------------------------------------|
|       | Uniform CPA Exam<br>Select a Program      |                                                                 |
|       | Uniform CPA Exam                          |                                                                 |

#### 3. Schedule Appointment

assessment results, and that such consent is effective until and unless I affirmatively with test sponsor or via www.prometric.com/datasubjectrequests.

Do You Consent to the collection, processing, use and storage of your Personal Data and audio-recordings, and where required by the test sponsor biometric data, as c Policy?

I confirm that I am at least 18 years of age, or th and that I am authorized to make the consent el data. 안내 사항들을 확인하시고, 동의하는 부분에 체크 후 다음 단계로 넘어갑니다.

- I Consent
- I Do Not Consent

#### 4. Exam Selection

| Schedule | e Appointment<br>Exam Selection                                                                | NTS 에 명시된 과목별<br>section ID 와 last name 을<br>기입합니다. |
|----------|------------------------------------------------------------------------------------------------|-----------------------------------------------------|
|          | Test Selection                                                                                 |                                                     |
|          | <ul> <li>* Indicates required field</li> <li>* ELIGIBILITY_NUMBER_Exam_Section_ID :</li> </ul> | 1234567                                             |
|          | * First 4 characters of last name :                                                            | hong                                                |
|          |                                                                                                | Submit                                              |

#### 5. Find a Test Center

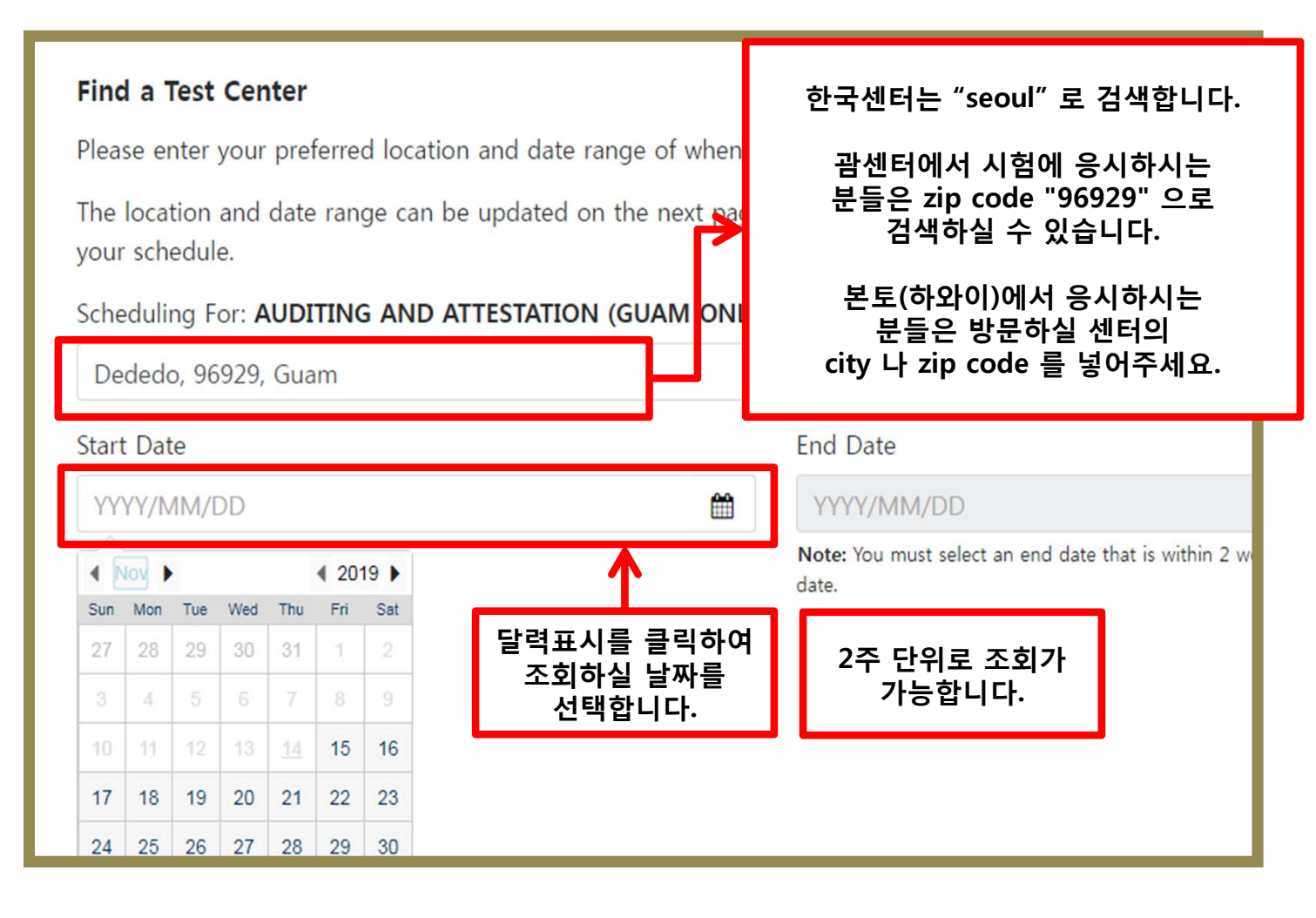

## 6. 세부 날짜 및 시간 확인

| AUDITING AND ATTESTATION (GUAM OF                                                                                                    | NLY) Dededo, 96929, Guam                      | <b>Q</b>       | 2019/11/15 - 2019/11/29                                  |
|----------------------------------------------------------------------------------------------------|-----------------------------------------------|----------------|----------------------------------------------------------|
| Sort By : Closest Test Center 🔶                                                                                                    |                                               |                |                                                          |
| GU, Dededo - 5503 : Guam Finance Center, Harmon,                                                                                               | 674 Harmon Loop Road GUM                      |                | Sunrise St                                               |
| NOV         NOV         NOV           4.49         18         19         21           Miles         12:30 PM         12:30 PM         12:30 PM | 세부적인 날짜를 클릭히<br>해당 날짜에 가능한 시<br>확인 및 선택이 가능합니 | ⊦면<br>간<br> 다. | E Taitano Rd Pure Corps Dr Met Taitano Rd Met Taitano Rd |
| GU, Dededo - 5504 : Guam Finance Center, Harmon,                                                                                               | 674 Harmon Loop Road GUM                      |                | E Donado Dr<br>Fronado Dr<br>Frank                       |
| NOVNOVNOV4.49182025MilesMore dates at this Test Center •                                                                                       |                                               | b Bin          | 27. Fines<br>Harmon Industrial Park Rd<br>9              |

### 7. Profile & Appointment Verification

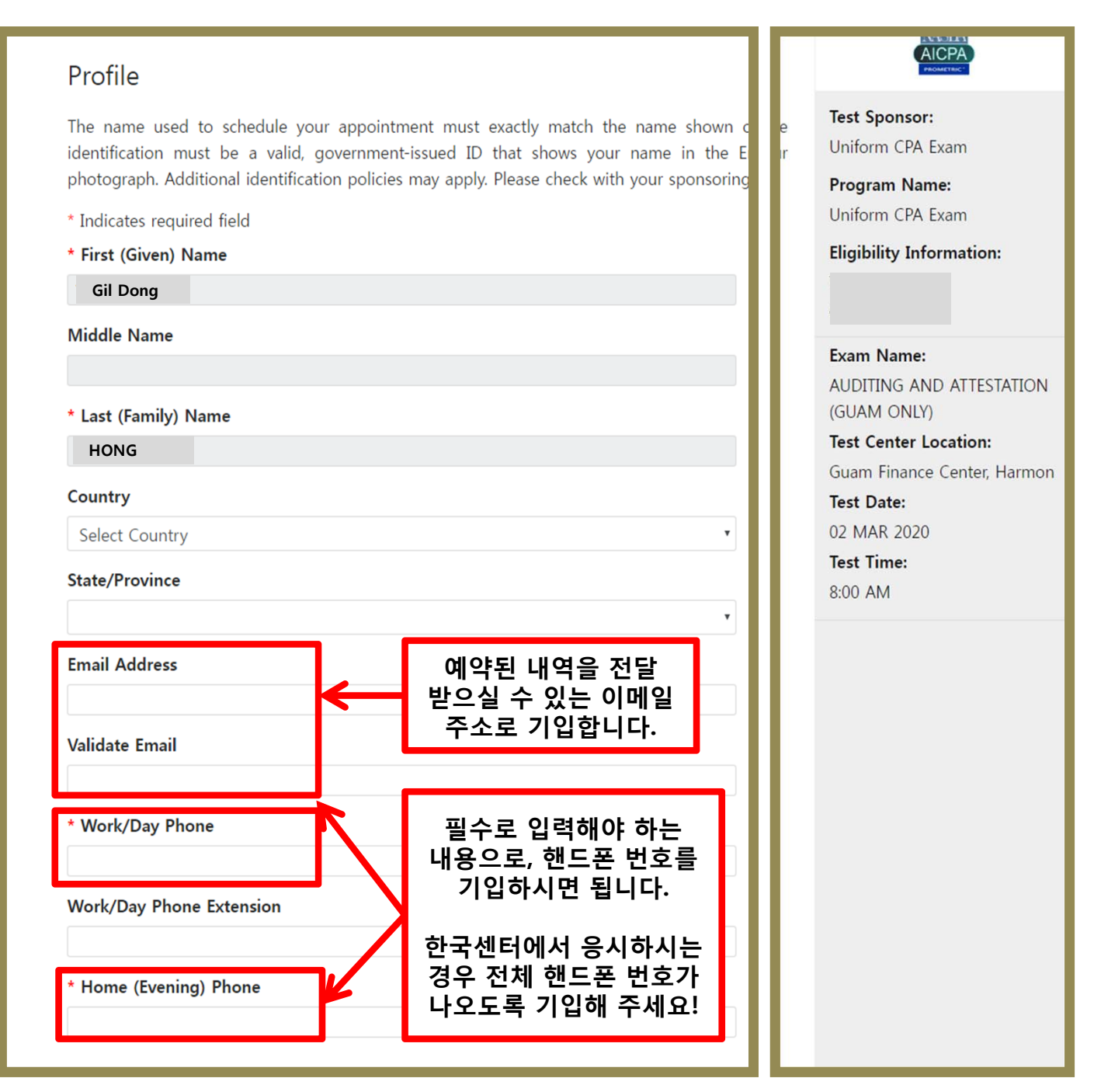

| Appointr<br>9 You must | ment                      | Verification<br>he information below and click 'Complete Appointme                                                   | nt' to complete your transaction.          |   |
|------------------------|---------------------------|----------------------------------------------------------------------------------------------------|--------------------------------------------|---|
| P                      | Personal                  | Details                                                                                                    |                                            |   |
| N<br>P<br>E            | Name:<br>Phone:<br>Email: |                                                                                                    | 예약된 내역이 맞는지 확인 후<br>"Complete Appointment" |   |
| Δ                      | Appointn                  | nent Details                                                                                                    |                                            | 1 |
|                        | MAR                       | Guam Finance Center, Harmon on Wed, Mar 4, 2020 at                                                                   | t 8:00 am                                  |   |
|                        | 04                        | Exam: AUDITING AND ATTESTATION (GUAM ONLY)<br>674 Harmon Loop Road, 3rd Floor -<br>Suite 312, Dededo, GU, 96929, GUM | Duration: 4:30 hours                       |   |

### 8. Appointment Summary

| Appointment Summary       |                                                                                                    |     |
|---------------------------|----------------------------------------------------------------------------------------------------|-----|
| O Appointment Confirmed   |                                                                                                    | -   |
| Confirmation Numbe        | r: 947 Confirmation number 는 주후 이 이 이 이 이 이 이 이 이 이 이 이 이 이 이 이 이 이                                                                  |     |
| 🔀 A confirmation em       | ail has been sent to @gmail.com                                                                                                    |     |
| Personal Details          |                                                                                                    |     |
| Name:<br>Phone:<br>Email: |                                                                                                    |     |
| Appointment Details       |                                                                                                    |     |
| MAR                       | Guam Finance Center, Harmon on Wed, Mar 4, 2020 at 8:00 am                                                                           | Sta |
| 04                        | Exam: AUDITING AND ATTESTATION (GUAM ONLY)Duration: 4:30 hours674 Harmon Loop Road, 3rd Floor -<br>Suite 312, Dededo, GU, 96929, GUM |     |
| Payment Details           |                                                                                                    | Т   |
| 1. Exam:<br>Exam          | AUDITING AND ATTESTATION (GUAM ONLY) n fee:                                                                                          |     |

### 시험 예약변경 / 시험장 방문 시 참고사항

★ NTS 유효기간 내에서는 시험일자 변경이 가능하며, 예약된 날짜 기준으로 30일 이내에 변경하시는 경우 penalty (\$35)가 적용됩니다.
 - 5 business days 이내에서 변경하시는 경우에는 \$83.76 금액이 적용됩니다.

★ 예약하신 시간의 <u>30분전</u>에 시험장에 도착하셔야 합니다. 시험장 입실 전 시험응시 체크인 절차를 거쳐야 하므로, 빠듯하게 시험장에 도착하시는 경우 시험응시가 불가능할 수 있으니 유의해 주시기 바랍니다.

★ 시험장에 가실 때 지참하실 준비물은 아래와 같습니다.

1) 여권

2) NTS 첫번째 페이지 (종이로 출력된 형태로 준비하셔야 합니다.)

3) Credit card (결제용이 아닌 2차 신분확인용으로 여권과 동일한 철자의 카드로 준비하셔야 합니다.)